【教職員】車輛通行識別申請操作步驟

步驟1:點選【**一般申請】**。

中臺科技大學

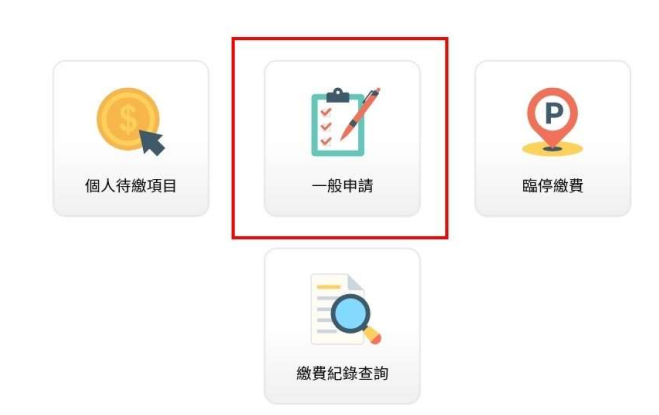

步驟2:點選【停車識別申請】。

中臺科技大學

| (         | 成績單  |            | 就學金 |  |
|-----------|------|------------|-----|--|
| $\square$ | 成績複查 | $\bigcirc$ | 揭贈  |  |
|           | (    | 停車識別申請     |     |  |

步驟 3 : 選擇【申請身分】 (專任教職員工及專案人員請選教職員; 兼任教職員工及帶實習老師請選教職員(兼任))。

中臺科技大學

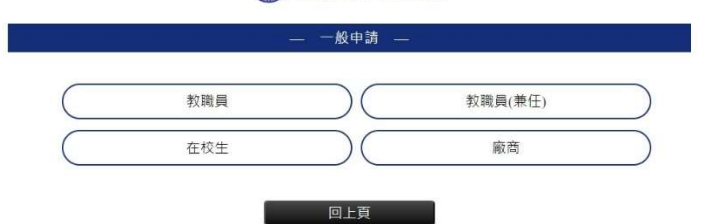

步驟4:選擇【通行識別申請種類】(每次僅限填寫一種,如需申請其 他種類,需再次重新填寫)。

中臺科技大學

| 単相眞(汽単) | ) ( | 教職員 停車租賃(機車) |  |
|---------|-----|--------------|--|
|         |     |              |  |

步驟 5:輸入【身分證字號】及【生日(西元)】·按【下一步】。

中臺科技大學

| 一般申請         |  |  |  |  |
|--------------|--|--|--|--|
| 教職員_停車租賃(機車) |  |  |  |  |
| ● 教職員        |  |  |  |  |
| 請輸入身分證字號 🛶   |  |  |  |  |
| YYYYMMDD     |  |  |  |  |
| 下一步          |  |  |  |  |
|              |  |  |  |  |

步驟 6:輸入【手機號碼】、【EMAIL】及【車牌號碼】(請依車牌號碼 順序正確填寫),按【確定申請】。

中臺科技大學

|           | — 一般申請 —              |
|-----------|-----------------------|
| 身分別:      | 封護員                   |
| 身分ID:     | 106855                |
| 申請項目:     | 教職員_停車租賃(機車)          |
| 車種:       | 機車                    |
| 租賃期間:     | 2024/08/01-2025/07/31 |
| *姓名:      | 胡木雄                   |
| * 手機:     |                       |
| * EMAIL : |                       |
| * 申請車號:   |                       |
|           |                       |
|           |                       |
|           | 回上頁 確定申請              |

步驟7:出現「**申請成功!請等侯審核後通知繳費」**訊息,即完成申 請。

中臺科技大學

— 一般申請 —

申請成功!請等候審核後通知繳費!

回首頁